## GDAL – VÉRIFIER ET METTRE À JOUR LES DROITS DE GESTION

Pour modifier les droits de gestion d'une personne sur une structure, <u>seules les personnes qui</u> <u>possèdent des droits "gestionnaire utilisateurs » et « consultant/gestionnaire licences » sur la même</u> <u>structure ou structure parente (CDCK, CRCK) peuvent mettre à jour les droits</u>.

Pour vérifier les droits de gestion attribués,, rendez-vous dans l'onglet « accès » depuis la fiche du licencié avec l'ensemble des coordonnées. Une fois sur la page, vous visualiserez l'ensemble des droits admis à la personne. (Cf. capture d'écran)

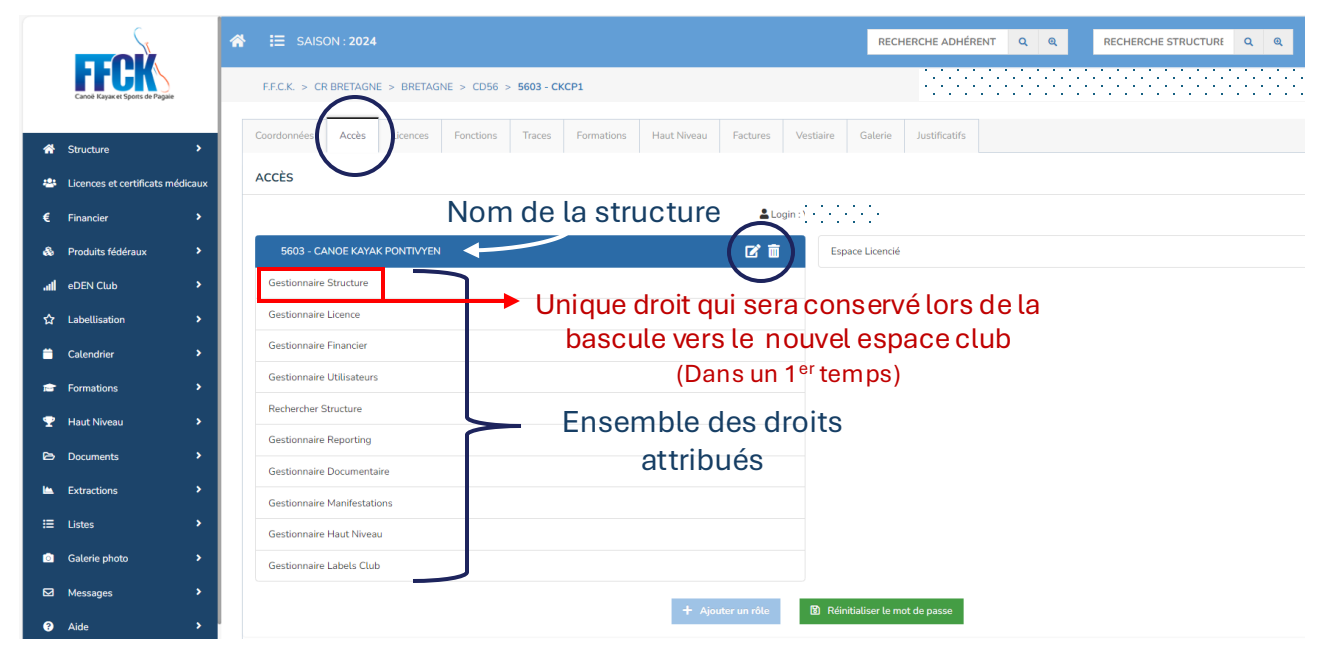

Pour modifier les droits cliquez sur l'icône avec le stylo, puis cochez les droits souhaités et cliquez sur « modifier ».

| GESTION DE RÔLES X                                                 |               |           |                       |  |  |  |  |  |  |  |  |
|--------------------------------------------------------------------|---------------|-----------|-----------------------|--|--|--|--|--|--|--|--|
| SÉLECTIONNER LE PROFIL ET/OU LES RÔLES À ATTRIBUER À L'UTILISATEUR |               |           |                       |  |  |  |  |  |  |  |  |
| 5                                                                  | 603 - CANOE K | AYAK PONT | IVYEN                 |  |  |  |  |  |  |  |  |
| CHOISISSEZ UN PROFIL                                               | Faites votre  | choix 🗸   |                       |  |  |  |  |  |  |  |  |
| CONSULTANT DOCU                                                    | IMENTAIRE     | CONSU     | LTANT FINANCIER       |  |  |  |  |  |  |  |  |
| CONSULTANT FORM                                                    | ATION         | CONSU     | LTANT HAUT NIVEAU     |  |  |  |  |  |  |  |  |
| CONSULTANT LABE                                                    | .s I          | CONSU     | LTANT LICENCE         |  |  |  |  |  |  |  |  |
| CONSULTANT MANI                                                    | FESTATIONS    | CONSU     | LTANT REPORTING       |  |  |  |  |  |  |  |  |
| CONSULTANT SPOR                                                    | TIF [         | CONSU     | LTANT STRUCTURE       |  |  |  |  |  |  |  |  |
| CONSULTANT UTILIS                                                  | SATEURS       | GESTIO    | NNAIRE DOCUMENTAIRE   |  |  |  |  |  |  |  |  |
| GESTIONNAIRE FINA                                                  | NCIER         | GESTIO    | NNAIRE FORMATION      |  |  |  |  |  |  |  |  |
| GESTIONNAIRE HAU                                                   | IT NIVEAU     | GESTIO    | NNAIRE LABELS CLUB    |  |  |  |  |  |  |  |  |
| GESTIONNAIRE LICE                                                  | NCE           | GESTIO    | NNAIRE MANIFESTATIONS |  |  |  |  |  |  |  |  |
| GESTIONNAIRE REP                                                   | ORTING        | GESTIO    | NNAIRE SPORTIF        |  |  |  |  |  |  |  |  |
| GESTIONNAIRE STR                                                   | UCTURE        | GESTIO    | NNAIRE UTILISATEURS   |  |  |  |  |  |  |  |  |
| RECHERCHER STRU                                                    | CTURE         |           |                       |  |  |  |  |  |  |  |  |
| ,                                                                  | Retour        | 🗴 Modifi  | er <b>K</b>           |  |  |  |  |  |  |  |  |
|                                                                    |               |           |                       |  |  |  |  |  |  |  |  |

Pour <u>les personnes qui disposent de droits de gestion sur plusieurs structures</u>, l'ensemble des structures pour lesquelles des accès sont attribués apparaitront lorsque vous cliquerez sur l'onglet « accès ».

| F.F.C.K. > CR ILE DE FRANCE > ILE DE FRANCE > 7700 - CD77 |                                                                                         |                                                      |          |           |        |            |             |          |                             |                           |               |             |  |  |
|-----------------------------------------------------------|-----------------------------------------------------------------------------------------|------------------------------------------------------|----------|-----------|--------|------------|-------------|----------|-----------------------------|---------------------------|---------------|-------------|--|--|
|                                                           | Coordonnées                                                                             | Accès                                                | Licences | Fonctions | Traces | Formations | Haut Niveau | Factures | Vestiaire                   | Galerie                   | Justificatifs |             |  |  |
|                                                           | ACCÈS                                                                                   |                                                      |          |           |        |            |             |          |                             |                           |               |             |  |  |
| Login                                                     |                                                                                         |                                                      |          |           |        |            |             |          | Login                       |                           |               |             |  |  |
|                                                           | 7700 - CC                                                                               | 7700 - COMITE DEPARTEMENTAL CK DE SEINE ET MARNE 📝 💼 |          |           |        |            |             |          |                             | 7705 - TORCY CANOE KAYAK  |               |             |  |  |
|                                                           | Gestionnaire                                                                            | Gestionnaire Structure                               |          |           |        |            |             |          | G                           | Gestionnaire Structure    |               |             |  |  |
|                                                           | Consultant L                                                                            | icence                                               |          |           |        |            |             |          | G                           | Gestionnaire Licence      |               |             |  |  |
|                                                           | Gestionnaire Financier Gestionnaire Utilisateurs Rechercher Structure                   |                                                      |          |           |        |            |             | G        | Gestionnaire Financier      |                           |               |             |  |  |
|                                                           |                                                                                         |                                                      |          |           |        |            |             |          | G                           | Gestionnaire Utilisateurs |               |             |  |  |
|                                                           |                                                                                         |                                                      |          |           |        |            |             |          | R                           | Rechercher Structure      |               |             |  |  |
|                                                           | Consultant Formation Gestionnaire Reporting Gestionnaire Documentaire Consultant Labels |                                                      |          |           |        |            |             |          | G                           | Gestionnaire Formation    |               |             |  |  |
|                                                           |                                                                                         |                                                      |          |           |        |            |             |          | G                           | Gestionnaire Reporting    |               |             |  |  |
|                                                           |                                                                                         |                                                      |          |           |        |            |             |          | G                           | Gestionnaire Sportif      |               |             |  |  |
|                                                           |                                                                                         |                                                      |          |           |        |            |             |          | G                           | Gestionnaire Documentaire |               |             |  |  |
|                                                           | Gestionnaire Manifestations                                                             |                                                      |          |           |        |            |             | G        | Gestionnaire Manifestations |                           |               |             |  |  |
|                                                           |                                                                                         |                                                      |          |           |        |            |             | G        | Gestionnaire Haut Niveau    |                           |               |             |  |  |
|                                                           |                                                                                         |                                                      |          |           |        |            |             |          | G                           | estionnaire Lab           | els Club      |             |  |  |
|                                                           |                                                                                         |                                                      | S        | TRUC      | TU     | RE 1       |             |          |                             |                           |               | STRUCTURE 2 |  |  |

L'icône modifier est présent sur une structure seulement. Dans l'exemple ci-dessous, pour modifier les droits de gestion du club de Torcy, rendez-vous en bas de la page et cliquez sur « ajouter un rôle » puis rechercher votre club ou comité dans l'annuaire des structures. (Cf captures d'écran)

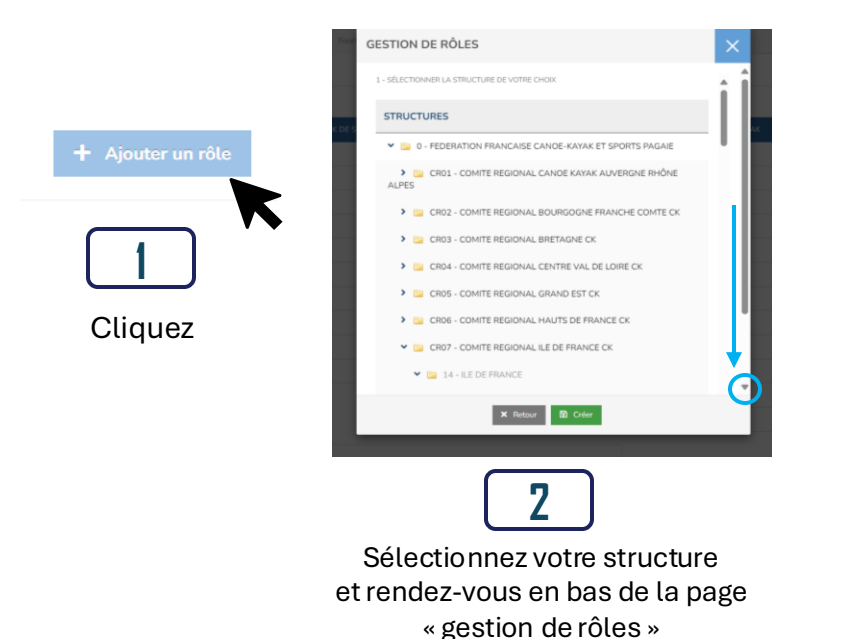

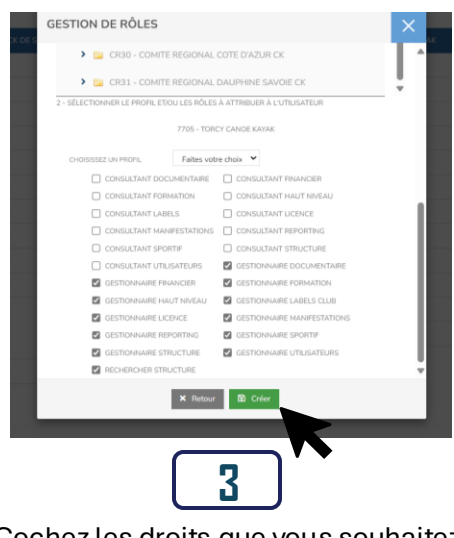

Cochez les droits que vous souhaitez attribuer, décochez ceux que vous voulez retirer et cliquez sur créer

## VOS DROITS SONT À JOUR